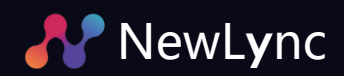

## **Product Introduction**

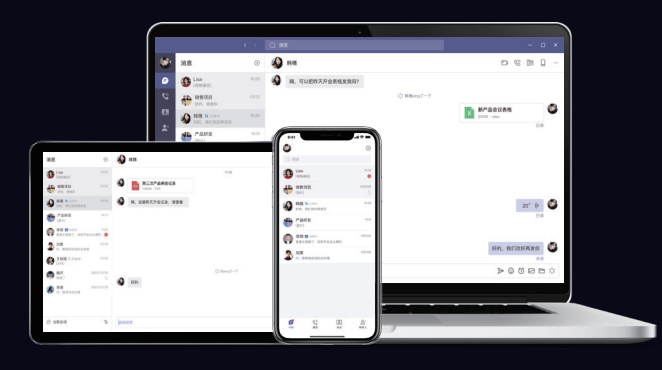

#### [Ô] Ŷ

NewLync is an online collaboration office software, providing customers with high-definition audio and video conferencing, one-stop communication and collaboration, remote office services anytime, anywhere. We are committed to providing stable and reliable, secure and trustworthy, sustainable and innovative collaboration software, integrating instant communication, audio and video conferencing, converged communications. workstations and other functions in one, the achievements of organizations and individuals, easy and enjoyable office.

#### **Product Characteristics**

#### **Multiple Communication**

Internet call Confidential Meeting Secure Meeting Call Extension

#### **Multiple Writing Functions**

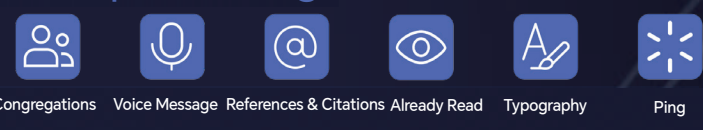

### **Product Features**

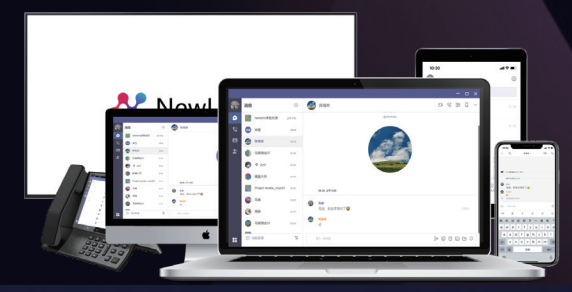

# All Platform Support

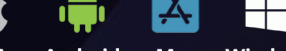

Mac iOS Android Windows

Hassle-free installation - All-platform use, only need cell phone number for SMS verification to complete the registration and login, do not actively obtain your address book permissions.

Lightweight and easy to use - Focus on returning to the essence of communication, lightweight and easy to use.

Safe and Reliable - Security strategy using multiple encryption and decryption algorithms to protect enterprise privacy and data security.

Continuous and Stable - Optimization measures to ensure stable and reliable communication connection.

Fair Pricing - Provides laddered pricing rules so that enterprises can choose according to their own usage.

Convergence and Interoperability - Multi-terminal access capability + access to Newrock IPPBX equipment, establishing a one-stop converged communication platform for enterprises.

#### Interconnectivity

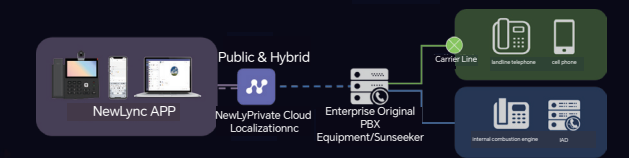

Provide one-stop intelligent communication solutions and services according to the existing communication system of enterprises Newly built communication system: professional design and standardized construction. Upgrading communication system: experienced, quick delivery, maximizing the benefit of the old.

# Call each other on mobile

| Mobile <>Preferred         | NewLync                                      |
|----------------------------|----------------------------------------------|
| Extension                  |                                              |
| Mobile <>IP Phones         |                                              |
| Mobile <>Outside Phone     | NewLync                                      |
| Mobile <>PAD               |                                              |
| Mobile <>PC                | Enterprise Extensions Outside Line Telephone |
| Mobile <>Intelligent Large |                                              |
| Screen                     |                                              |
| Mobile <>Car center        |                                              |
| control                    |                                              |
| Mobile <>Smart Video       |                                              |
| Phone*                     |                                              |
|                            |                                              |

Mobile extensions with two simultaneous vibration, efficient communication at any time and any place; intelligent voice navigation to enhance brand image, centralized management of customer resources, universal tariffs for local and international calls; unified payment, free calls to cross-border extensions, comprehensively reduce costs and enhance collaboration and experience.

Photos/Videos Post-reading Destruction Enterprise Contacts External Contact

O.

Call Record

Service Guarantee

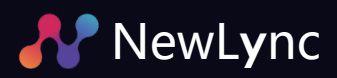

## Binding OM20G & OM50G

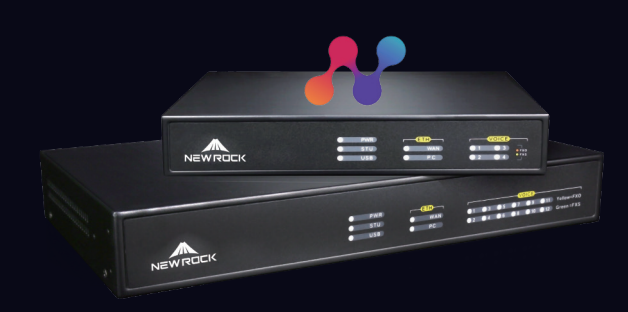

NewLync supports access to IPPBX devices and the establishment of an enterprise one-stop converged communication platform. After configuration, users can realize remote management of OM20/50 devices, extensions and routes from cell phones. Step 1: Login to OM20G/OM50G administrator background interface

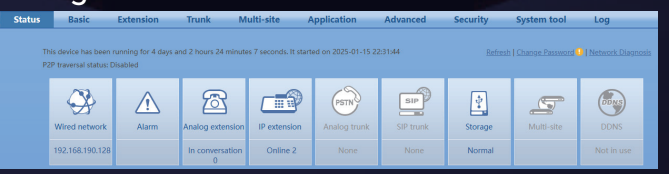

Step 2: Click Application Services > Cloud Step 3: Login to OM WEB management system, go to Application > Cloud Collaboration Service page, and check Enable.

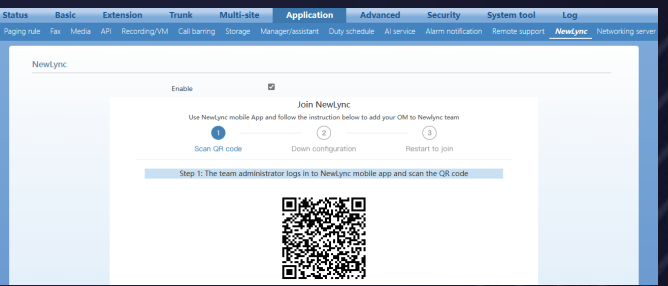

Step 4: The team administrator opens the NewLync mobile app and scans the binding QR code.

Step 5: Click Finish on the Cloud Collaboration Service page, and then click Reboot in the upper

# right corner.

| Enable            |                           |
|-------------------|---------------------------|
| Registration      | Registered                |
| Activation status | Activated                 |
| Sip Username      | pbx.000ea93ef401-huuf12   |
| Sip Server        | proxy-cn.newlync.com:8090 |
|                   |                           |

#### Step 7: Add extensions and set up co-oscillations

#### on cell phones

Team administrator logs into NewLync Mobile

APP, switches to the corresponding organization and clicks the avatar box in the upper left corner to open Settings>IPPBX

Interconnection>Extension Management and clicks Add Extension. Fill in the user and extension number and select the corresponding Step 8: Turn on the same vibration.

Extension Settings

IPPBX Settings
OM Manage
Extension Manage
Corrections added
Add...sion

Step 9: Enter the URL: https://bsc.newlync.com/ to log into the NewLync administrator backend.

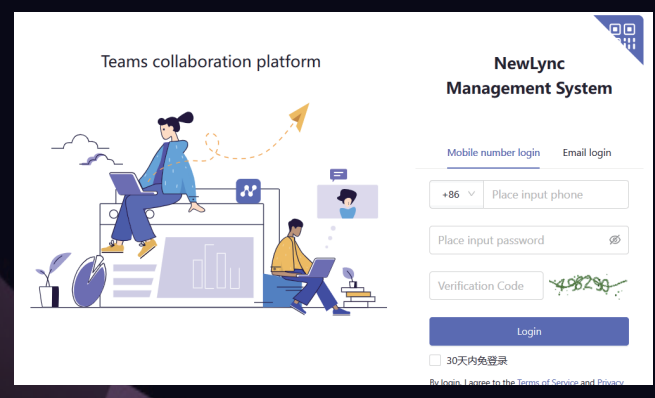

Step 10: Organization > Invite. Click Open Invitation to invite the employee to join the team. Step 11: Organizational Structure>Members & Departments. Click More in the Action Bar, Edit Profile, and Assign Extension Numbers to Employees.

| nune .                  | signification ( menters and department |                        |                                                      |                              |
|-------------------------|----------------------------------------|------------------------|------------------------------------------------------|------------------------------|
| Organization •          | 1                                      |                        |                                                      |                              |
| Members and departments | 9, Search departments                  | Name Account st        | tatus V Query Reset                                  |                              |
| Invitation              | .1225 (1)                              |                        |                                                      |                              |
| Members profile         |                                        | 周段测试1225 (1)           | Batch operation turnover export/import + Add members | Change department C I 8      |
| LDAP                    |                                        | Name Account status Co | eliphone Email Phone Extension Department JobNu      | amber 2 🔺 Operations         |
| User group              |                                        | - C alle O Normal +1   | 8613817179826 · · ·                                  | View details More *          |
| Sling ~                 |                                        |                        |                                                      | 1-1 of 1 items Eclit members |
| Security ~              |                                        |                        |                                                      | Termination                  |
| Reports Y               |                                        |                        |                                                      | Reset password               |
| Settings *              |                                        |                        |                                                      |                              |
| Basic info              |                                        |                        |                                                      |                              |
| English name            |                                        |                        | Gender                                               |                              |
| Pleace enter            |                                        |                        | Pleace select                                        | ~                            |
|                         |                                        |                        |                                                      |                              |
| Employee ID             |                                        |                        | Seat ID                                              |                              |
| Pleace enter            |                                        |                        | Pleace enter                                         |                              |
|                         |                                        |                        |                                                      |                              |
| Job title               |                                        |                        | Direct manager                                       |                              |
| Pleace enter            |                                        |                        | Pleace select                                        | Q                            |
|                         |                                        |                        |                                                      |                              |
| Workforce Type          |                                        |                        | Date of employment                                   |                              |
| Pleace select           |                                        | ~                      | Select date                                          | Ë                            |
|                         |                                        |                        |                                                      |                              |
| Phone                   |                                        |                        | Extension                                            |                              |
| Pleace enter            |                                        |                        | Pleace enter                                         |                              |
|                         |                                        |                        |                                                      |                              |
| Address                 |                                        |                        |                                                      |                              |
| Pleace enter            |                                        |                        |                                                      |                              |
|                         |                                        |                        |                                                      |                              |
| Remarks                 |                                        |                        |                                                      |                              |
| Pleace enter            |                                        |                        |                                                      |                              |
|                         |                                        |                        |                                                      |                              |

#### Step 12: Save the settings.